# Before we get started...

A copy of today's webinar slides is currently available for download on the SEDS Resource Site LEA SE POC resource page: https://sites.google.com/a/dc.gov/seds-helpresources/lea-seds-data-administrator-training (formerly the LDA page)

During the webinar, participants are encouraged to ask questions by typing in the question box.

A follow-up email will be sent to all LEA SE POCs and will include the link to the recording, and will address any follow-up items.

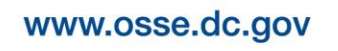

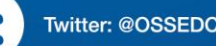

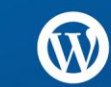

# LEA Special Education Point of Contact Monthly Support Webinar

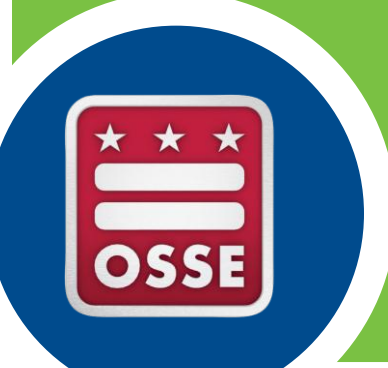

November 19, 2014

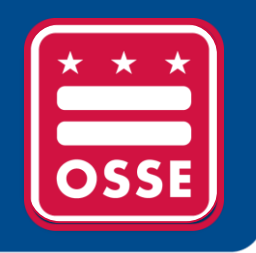

# Agenda

- A. SEDS Updates and Improvements
- B. OSSE Support Tool
- C. Resources for Improvement in Data Quality
- D. Training Tips
- E. Reminders and Announcements

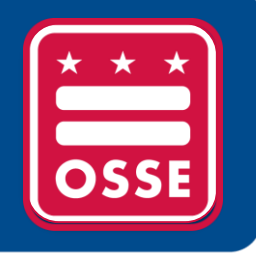

# SEDS Updates and Improvements

SEDS Fall Release Items and Updates System Notification Page for SEDS Issues Preview of SEDS Mid-Year Release Items Updated SEDS User Manual

### SEDS Fall Release Items & Updates

### **Documenting Make-Up Services**

Make-up services checkbox was not deployed in the Fall 2014 SEDS Release. It will be deployed in Spring 2015; Continue to document make-up services using the Date of Original Service and Service Delivery fields.

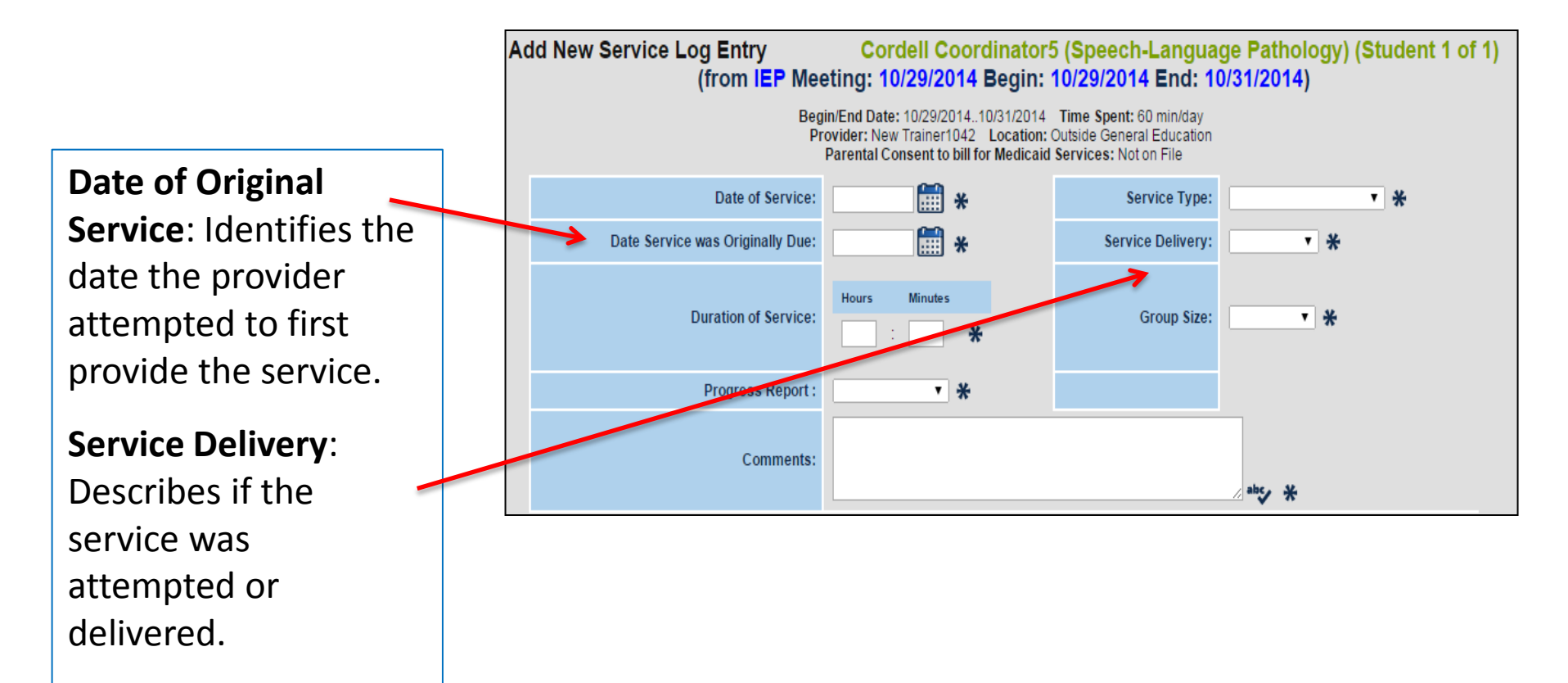

## SEDS Fall Release Items & Updates

#### Reminder of New Warning Indicators in SEDS

When users see the yellow warning indicator this is notification that documentation is missing. The page rules will still allow users to move beyond this page. This warning alerts users that there maybe some documentation missing.

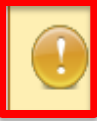

here is no finalized IEP in the system or the most current IEP in the system does not have a full IEP document associated with it.

The blue "i" symbol represents page instructions that provide information on how to navigate the page. For more specific instructions, please see the SEDS User Manual.

i

A referral must be documented in writing. However, no standard form is required. Use the cover sheet below to fax in the referral document. The fax must be received before a Referral Acknowledgement Letter can be created.

Red error messages will appear when the user selects the "Save and Continue" button, but has not completed all required fields on the page. Page errors will prevent the user from moving forward to the next page.

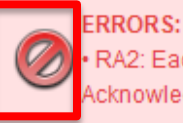

RA2: Each parent that holds educational rights must have a final Acknowledgement Letter generated and sent to them. Please create a final Acknowledgement Letter for Test Parents.

### System Notification Page for SEDS Issues

### **SEDS System Issues**

When issues are identified with any SEDS release, a full and current list of these issues, as well as resolution statuses, may be accessed by visiting the SEDS Resource Site: <u>https://sites.google.com/a/dc.gov/seds-help-resources/</u>.

Date

Steps

Reported,

Status and Alternative

SEDS Roles | SEDS Training System Issues | Hilp Resources | FAQs | Archived Materials

#### Notification of System Issues

Below is a summary of recent system issues that users have reported during the school year 2013 - 2014. If you have encountered a new problem that you suspect is an issue, please submit a request for support in the OSSE Support Tool.

System Natifications

| System Notificat      | cions          |                                                                                                    |                                                         |               |             |  |
|-----------------------|----------------|----------------------------------------------------------------------------------------------------|---------------------------------------------------------|---------------|-------------|--|
| Area                  | Impacted Users | Issue Reported                                                                                                    | Alternative Steps*                                      | Date Reported | Status      |  |
| SEDS Data<br>Exchange | All Users      | There is currently an issue with the IEP process<br>that is deleting sections of the Services and<br>Supplemental Aids page for users trying to complete<br>Speech-Only IEP. In order for users to get around<br>this issue, they should go back to the Services and<br>Supplemental Aids page and re-enter the information<br>before attempting to finalize the IEP                                                                                          | NA                                                      | 11/14/2014    | In Progress |  |
| SEDS Data<br>Exchange | All Users      | The fields on the Student/Parent information page<br>were not deployed with the Fall 2014 Release/<br>Delayed. Release date is pending                                                                                                    | Continue to use the previous<br>method to document IFSP | 10/31/2014    | In Progress |  |
| SEDS Data<br>Exchange | All Users      | "An issue has been identified on the Eligibility<br>Meeting Invitation/Notice page that may prevent<br>users from completing the Eligibility process. A<br>system error generated on the page informs the user<br>that each individual that holds education rights<br>needs to have a final notice letter generated, despite<br>those individuals having already been selected on<br>the page. The vendor is aware of the issue and is<br>working to fix it." | N/A                                                     | 10/30/2014    | Resolved    |  |
| -                     |                | There was an issue with the final steps of the feed<br>process this morning, Thursday, October 16, 2014                                                                                                    |                                                         |               |             |  |

### Preview of SEDS Mid-Year Release Items

| <u>Major Updates</u>                                                                                                    | Smaller Changes:                                                                                                    |
|----------------------------------------------------------------------------------------------------|----------------------------------------------------------------------------------------------------|
| PARCC accommodations updates                                                                                                    | The Manifestation Determination page in<br>the Discipline Process tab will be open to<br>all students, not just students who have<br>been suspended for 10 days or more.        |
| DC CAS/CAS Alternate Assessment<br>language revisions                                                                                                    | <ul> <li>Adding language to the additional assessments page</li> <li>This will help users identify assessments associated with previously inactivated eligibilities.</li> </ul> |
| <ul> <li>Comparable Services tab updates</li> <li>This item aligns to the IEP-in-Effect<br/>policy. The policy will go into effect on<br/>the date when SEDS is released.</li> </ul> | Adding the National Provider<br>Identification number field to the "My<br>Info" page.                                                                                           |

## **Updated SEDS User Manual**

- The SEDS Basic User Manual has been updated to reflect 2014 SEDS Fall Release Items.
- The new manual is available for download on the SEDS Resource Site.

Look under the "Help Resources" tab to navigate to the manuals page.

The updated SEDS Manual can be downloaded from this page.

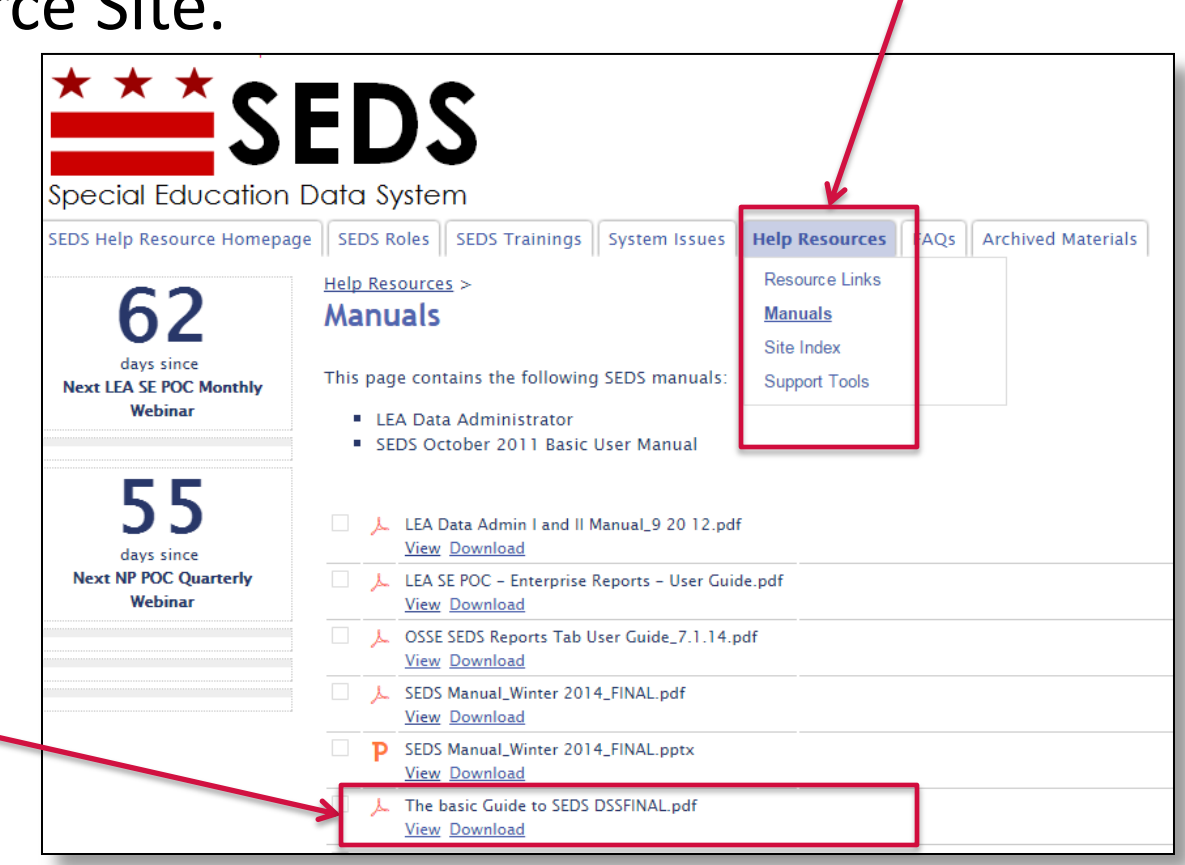

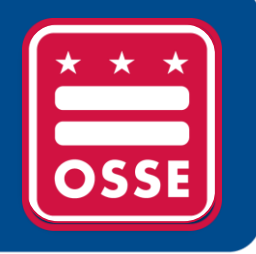

# **OSSE Support Tool (OST)**

User Responsiveness to OST Tickets Expanding the Role of the OST

# User Responsiveness to OST Tickets

Look for color coding on ticket roster to determine what status ticket is in.

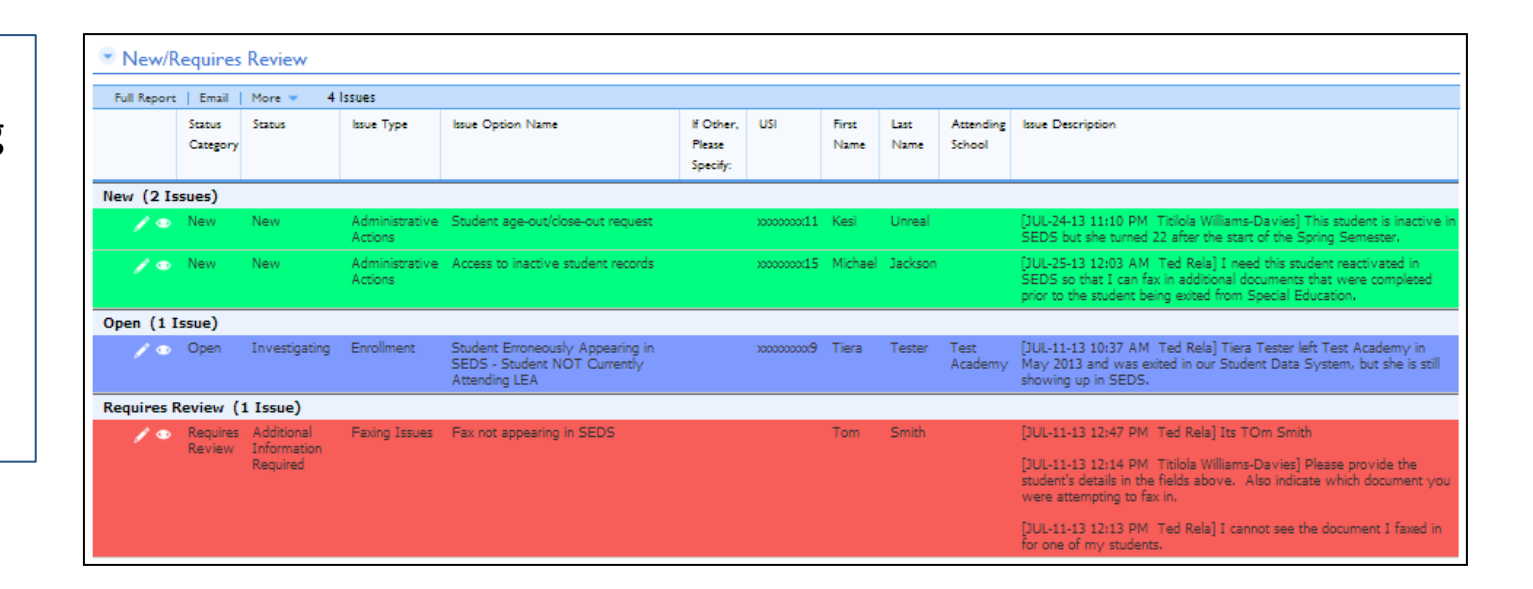

The "New/Requires Review" report displays requests that have been submitted at your LEA:

- **GREEN** indicates that a request has been newly submitted and has not yet been reviewed by OSSE personnel.
- **BLUE** indicates that a request has been reviewed by OSSE Personnel and a resolution is pending.
- RED indicates that a request has been reviewed by OSSE Personnel and requires additional information from the requestor.
- YELLOW indicates that a request has been resolved by OSSE Personnel and requires confirmation by the requestor.

## User Responsiveness to OST Tickets

#### If a request is highlighted RED, the user must provide additional information.

| Requires Review (1 Issue) |            |        |                           |     |       |                                                                                                    |
|---------------------------|------------|--------|---------------------------|-----|-------|----------------------------------------------------------------------------------------------------|
| NEW 🖋 👁                   | Additional | Faxing | Fax not appearing in SEDS | Tom | Smith | [JUL-11-13 12:47 PM Ted Rela] Its TOm Smith                                                                                                    |
|                           | Required   | 155005 |                           |     |       | [JUL-11-13 12:14 PM Titilola Williams-Davies] Please provide<br>the student's details in the fields above. Also indicate which<br>document you were attempting to fax in. |
|                           |            |        |                           |     |       | [JUL-11-13 12:13 PM Ted Rela] I cannot see the document I faxed in for one of my students.                                                                                |

To provide additional information, click on the edit icon ( 🥒 ) next to the request.

| Issue Description *                        |                                                                                                    |
|--------------------------------------------|----------------------------------------------------------------------------------------------------|
| [JUL-11-13 10:37 AM<br>showing up in SEDS. | Fed Rela] Tiera Tester left Test Academy in May 2013 and was exited in our Student Data System, but she is sti |
| You can type here.                         |                                                                                                    |

In the "Issue Description" field, the original description submitted will appear in grey. Any additional questions entered by OSSE Personnel will also appear in grey.

Enter in any additional information that has been requested and provide more details regarding the issue. Click **Save** .

# User Responsiveness to OST Tickets

Once a user has implemented the suggested solution offered by the State, the user should inform the State by checking the box below that the issue has been resolved.

| Resolved/Pending User Confirmation (1 Issue) |                                       |                  |                      |                                                                                                    |  |  |  |
|----------------------------------------------|---------------------------------------|------------------|----------------------|----------------------------------------------------------------------------------------------------|--|--|--|
| / •                                          | Resolved/Pending<br>User Confirmation | System<br>Issues | General<br>Questions | [SEP-24-13 9:50 PM Angel Test] The information entered in this field is where users enter their questions for the OSSE to review and provide assistance. |  |  |  |
|                                              |                                       |                  |                      | [SEP-24-13 9:48 PM Angel Test] This is a test.                                                                                                    |  |  |  |

To confirm the issue has been resolved, click on the edit icon ( / next to the request.

| ssue Descriptio    | n                                                                      |                                                              |
|--------------------|------------------------------------------------------------------------|--------------------------------------------------------------|
| By checking this   | box, I confirm that the provided solution addresses my issue           |                                                              |
| Issue Description  |                                                                        |                                                              |
| [SEP-24-13 9:50 PM | Angel Test] The information entered in this field is where users enter | their questions for the OSSE to review and provide assistant |
| [SEP-24-13 9:48 PM | Angel                                                                  |                                                              |
| Show All Entries   |                                                                        |                                                              |

Check the box above the Issue Description box to inform OSSE that the issue has been resolved.

To enter clarifying information use the issue description box. Click Save

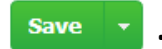

# Expanding the Role of the OST

**Poll Question:** If the OST were to be expanded, what additional issues or topics would you like to see included?

Please type your answers into the chat box at this time.

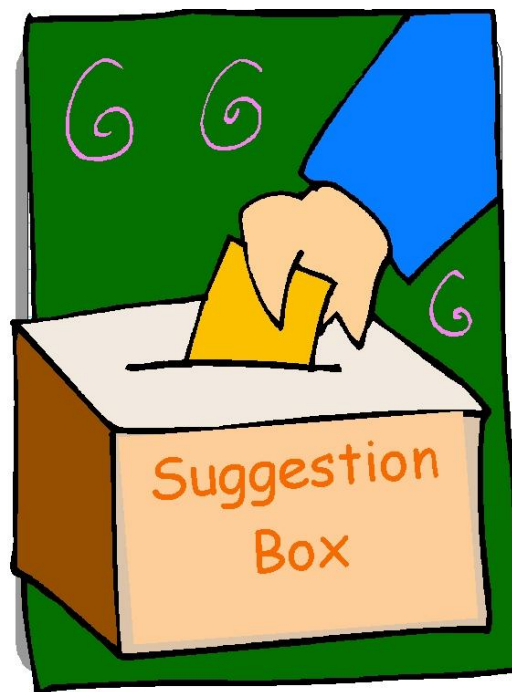

Pause to Reflect Question & Answer

What questions or comments do you have regarding the section we just discussed?

Please share in the webinar question box.

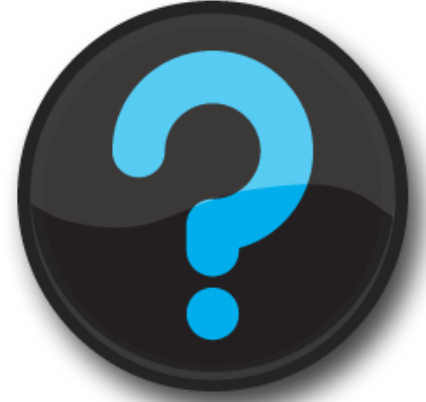

Questions that are not addressed verbally during the webinar, will be addressed at the end, or in a follow up email.

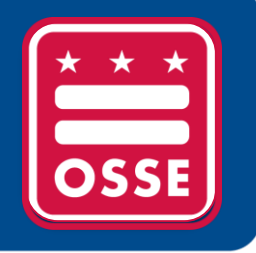

# Resources for Improvement in Data Quality

Update on Accessing SEDS Reports in SLED New Reports Available in SLED Scheduled Reports in SEDS

### Update on Accessing SEDS Reports in SLED

- OSSE no longer emails copies of SEDS reports each week.
- SLED is the only way to access these reports:
  - LEA Performance & Planning (P&P) report
  - Events Not Transferred Report
- LEAs receive a weekly email with a link to access these reports in SLED:
- LEAs can view SEDS reports in SLED at any time, and should view them at least on a weekly basis.
  - LEAs are encouraged to download PDF copies of weekly reports, to use for historical purposes in tracking improvement over time.
- Users can gain access to SLED by attending a SLED training.
- Email
   <u>SLED.info@dc.gov</u> to inquire about upcoming trainings.

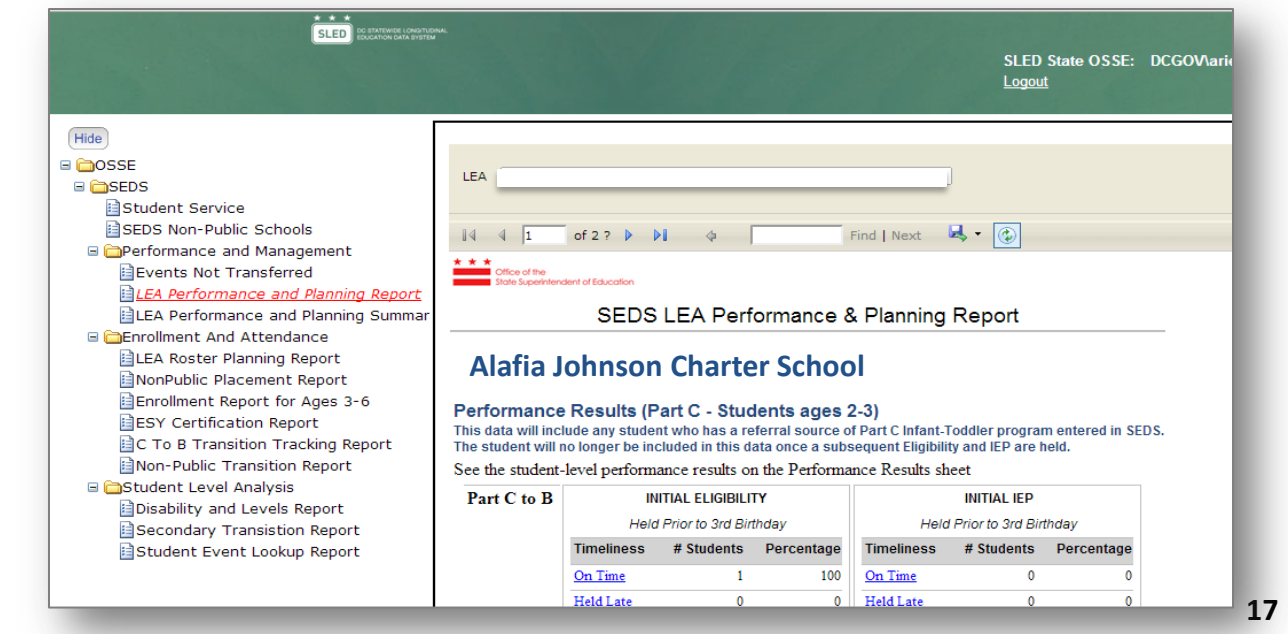

- OSSE has expanded the type and number of reports available to LEAs within SLED. This expansion will:
  - Allow LEAs to access data without having to submit a request for a report to OSSE
  - Allow LEAs to track their own improvement over time through customized data
  - Provide a variety of reports, beyond just special education data
    - Examples include reports on statewide assessments, college readiness, etc.
    - SLED will still contain SEDS reports such as the LEA Performance & Planning Report
- This comprehensive set of reports in SLED is now called "Enterprise Reports"

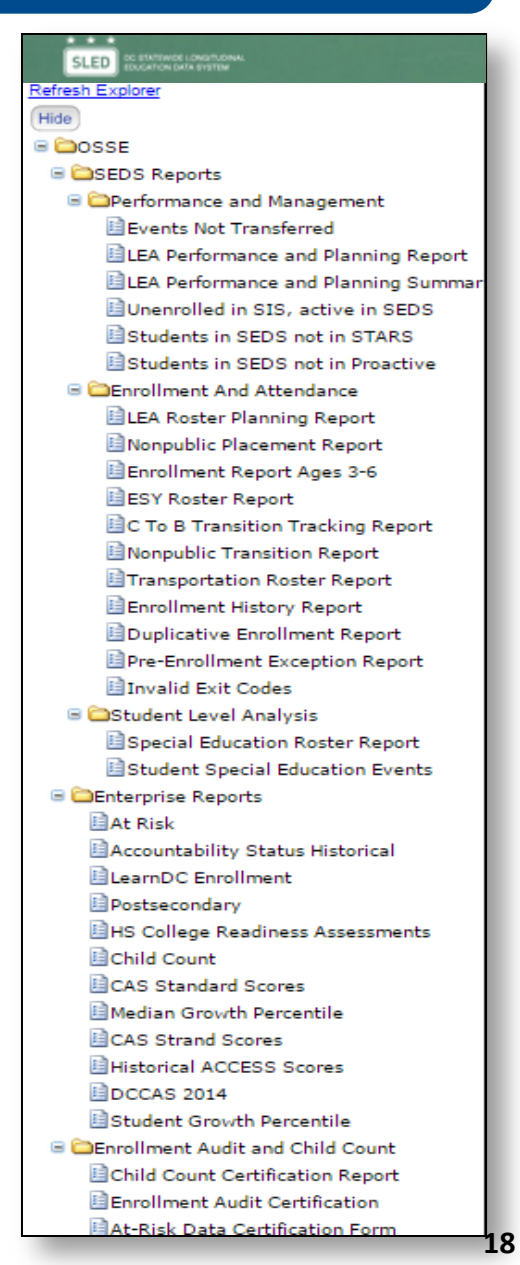

#### **Three Main Report Categories**

#### **ENTERPRISE-WIDE REPORTS**

Presents current and historical data on student, LEA and state performance

#### SPECIAL EDUCATION REPORTS

Presents enrollment, attendance, school performance, and student-level reports related to special education

#### CHILD COUNT/ENROLLMENT AUDIT REPORTS

Allow school and LEA staff to comply with requirements of the child count and enrollment audit projects

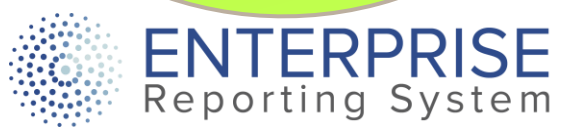

#### New user-friendly interface

| 🚖 🗿 Suggested Sites 🔻 🗿 Ebay 🔻 🧿 HP Download Store 🦉 HP Games 🔻 🦉 Web Slice Gallery 👻 🦉 eReg R                                                                                                    | eset 🧃 eReg Change 🧃 eReg Test Logon | » 🏠 🕶 🗟 🔹 🖶 🔹       | Page 🕶 Safety 👻 Tools 👻 🔞 👻 |
|----------------------------------------------------------------------------------------------------|--------------------------------------|---------------------|-----------------------------|
| SLED DO STATEWIDE LONGITUDINAL<br>EDUCATION DATA SYSTEM                                                                                                    | Click Here For Reports               | Search for a Report | Hello dcgov\traci.bourne!   |
| Home / Applications / SEDS / Performance and Management                                                                                                    |                                      |                     |                             |
| Events Not Transferred<br>Events Not Transferred report provides a list of students who have at least one<br>Special ED event that has not been transferred from a previous LEA to a current<br>LEA. Only contains the events not transferred.                             |                                      |                     |                             |
| LEA Performance and Planning Report<br>The LEA Performance and Planning Report provides measurements of student<br>Eligibility and IEP completion timeliness. This report shows upcoming meetings to<br>assist LEAs with planning and scheduling.                          |                                      |                     |                             |
| LEA Performance and Planning Summary<br>The LEA Performance and Planning Report Summary Report provides the raw dat<br>that is captured in the LEA P&P Report, containing information for the metrics<br>submitted by OSSE to external stakeholders on behalf of the LEAs. | 1                                    |                     |                             |
| Unenrolled in SIS, active in SEDS<br>Students Exited from General Education but Remaining active in Special Education                                                                                                    |                                      |                     |                             |
| Students in SEDS not in STARS<br>Students Active in SEDS Missing in STARS Enrollment                                                                                                    |                                      |                     |                             |

#### **34 REPORTS ACROSS 3 CATEGORIES**

Each report includes a link to a guide explaining the report.

#### New user-friendly interface

|                                                                      | TEWIDE LONGITUD                                                                                                    | INAL                                                    |                                                                     |                                                                       |                                                |                                  | Click Here For Reports                                                                           | Search for a Report | Q Hello dcgo | v\traci.bourne! |
|----------------------------------------------------------------------|----------------------------------------------------------------------------------------------------|---------------------------------------------------------|---------------------------------------------------------------------|-----------------------------------------------------------------------|------------------------------------------------|----------------------------------|--------------------------------------------------------------------------------------------------|---------------------|--------------|-----------------|
| Alafia Jol                                                           | Alafia Johnson Charter School                                                                                                    |                                                         |                                                                     |                                                                       |                                                |                                  |                                                                                                  |                     |              |                 |
| Date of Report:                                                      | Date of Report: 11/12/2014                                                                                                    |                                                         |                                                                     |                                                                       |                                                |                                  |                                                                                                  |                     |              |                 |
| Performance<br>This data will incl<br>The student will n             | Performance Results (Part C - Students ages 2-3)<br>This data will include any student who has a referral source of Part C Infant-Toddler program entered in SEDS.<br>The student will no longer be included in this data once a subsequent Eligibility and IEP are held. |                                                         |                                                                     |                                                                       |                                                |                                  |                                                                                                  |                     |              |                 |
| See the student                                                      | -level perfori                                                                                                    | nance results                                           | on the Perfo                                                        | rmance Resul                                                          | ts sheet                                       |                                  |                                                                                                  |                     |              |                 |
| Part C to B                                                          |                                                                                                    | INITIAL IEP                                             |                                                                     |                                                                       |                                                |                                  |                                                                                                  |                     |              |                 |
|                                                                      | Held                                                                                                    | Prior to 3rd Birt                                       | thday                                                               |                                                                       |                                                |                                  |                                                                                                  |                     |              |                 |
|                                                                      | Timeliness                                                                                                    | # Students                                              | Percentage                                                          |                                                                       |                                                |                                  |                                                                                                  |                     |              |                 |
|                                                                      | <u>On Time</u>                                                                                                    | 0                                                       | 0                                                                   |                                                                       |                                                |                                  |                                                                                                  |                     |              |                 |
|                                                                      | Held Late                                                                                                    | 0                                                       | 0                                                                   |                                                                       |                                                |                                  |                                                                                                  |                     |              |                 |
|                                                                      | Not Held                                                                                                    | 0                                                       | 0                                                                   |                                                                       |                                                |                                  |                                                                                                  |                     |              |                 |
|                                                                      | Total                                                                                                    | 0                                                       |                                                                     |                                                                       |                                                |                                  |                                                                                                  |                     |              |                 |
| Performance<br>This data INCLU<br>event. Students<br>See the student | e Results (F<br>DES all student<br>with a referral s<br>-level perforn                                                                                                    | Part B - Students wi<br>source of Part<br>mance results | dents ages<br>th a referral so<br>C Infant-Toddle<br>s on the Perfo | <b>3-22)</b><br>urce of Part C li<br>r program will b<br>rmance Resul | nfant-Toddler p<br>e included in t<br>ts sheet | rogram entere<br>his data once a | d in SEDS are included in the initial IEP and Eligibi<br>subsequent IEP and Eligibiligy is held. | lity                |              |                 |
| Eligibility                                                          | INI                                                                                                    | TIAL ELIGIBILI                                          | TY                                                                  | R                                                                     | E-EVALUATIO                                    | N                                |                                                                                                  |                     |              |                 |
|                                                                      | Re                                                                                                    | eferral + 120 da                                        | ys                                                                  | Current be                                                            | gins before pre                                | vious ends                       |                                                                                                  |                     |              |                 |
|                                                                      | Timeliness                                                                                                    | # Students                                              | Percentage                                                          | Timeliness                                                            | # Students                                     | Percentage                       |                                                                                                  |                     |              |                 |
|                                                                      | <u>On Time</u>                                                                                                    | 0                                                       | 0                                                                   | <u>On Time</u>                                                        | 2                                              | 22                               |                                                                                                  |                     |              |                 |
|                                                                      | Held Late                                                                                                    | 0                                                       | 0                                                                   | Held Late                                                             | 1                                              | 11                               |                                                                                                  |                     |              |                 |
|                                                                      | <u>Not Held</u>                                                                                                    | 1                                                       | 100                                                                 | <u>Not Held</u>                                                       | 6                                              | 67                               |                                                                                                  |                     |              |                 |
|                                                                      |                                                                                                    |                                                         |                                                                     |                                                                       |                                                |                                  |                                                                                                  |                     |              |                 |

#### DATA CUSTOMIZED FOR EACH LEA

.....

Each Report is specific to an LEA's data.

What is your current level of interaction with the reports housed within SLED?

- A. I do not have access to SLED. I have not attended a SLED training.
- B. I have access to SLED, but have not viewed any reports.
- C. I have logged into SLED and viewed at least one report.
- D. I regularly view reports in SLED.

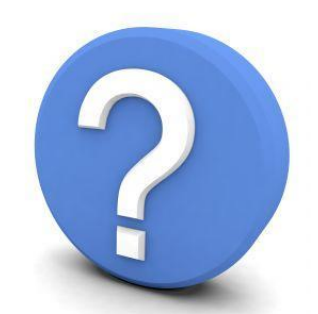

# Scheduled Reports in SEDS

- SEDS contains functionality to generate reports such as:
  - Drill down reports
  - Advanced Reporting Tool (ART)
  - Scheduled reports (RSMR, Service Documentation Report, etc.)
- OSSE is launching a SEDS Scheduled Reports Survey today, November 19, 2014.
- The goal of this survey is to gauge how Scheduled Reports are used in SEDS and how they can be improved.
- The survey will only take 5 minutes to complete and responses will be used to shape changes to Scheduled Reports in SEDS.
- <u>https://www.surveymonkey.com/s/3HD7JF6</u>

Pause to Reflect Question & Answer

What questions or comments do you have regarding the section we just discussed?

Please share in the webinar question box.

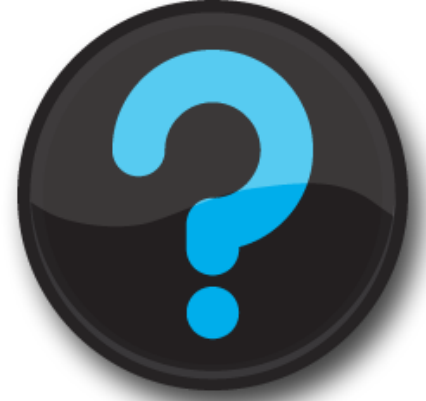

Questions that are not addressed verbally during the webinar, will be addressed at the end, or in a follow up email.

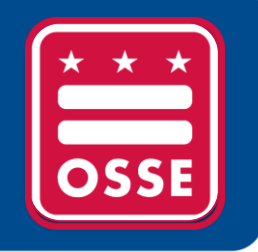

# **Training Tips**

Independent Student Drop-off Form

**Reevaluation Consent Requirements** 

LEA Responsibilities for Missed Services

### Independent Student Drop-off Form

The **Independent Student Drop-off Consent Form** can be downloaded from SEDS using the link shown below. This link will only appear if the student is over the age of 12, and qualifies for transportation services under the ASP category.

|     | Is the student eligible or qualified to receive special education transportation services?* Yes 🔻                                                                                                    |
|-----|----------------------------------------------------------------------------------------------------|
| 1   | NOTE: The IEP Team has determined that student is eligible or qualified for special education transportation services.                                                                                                    |
| IEP | P Team Transportation Decisions                                                                                                    |
|     | On what basis is the student eligible or qualified for special education transportation services?* ASP                                                                                                    |
|     | NOTE: If student is under 12 years old or determined eligible for special education transportation services under the MFS or STS categories, then the appropriate mode of transportation is a DOT Vehicle.                          |
|     | Mode of transportation* Public Transportation •                                                                                                    |
| 1   | Independent Student Dropoff If appropriate, print this form and upload the completed form into TOTE. Independent Student Dropoff Consent Form                                                                                       |
|     | Check box if parent is submitting a completed independent dropoff consent form for the student. 🕑 🥢                                                                                                    |
| i   | Access Transportation Online Tool for Education<br>In order for special education transportation services to be initiated, the appropriate data must be completed in the <u>Transportation Online Tool for Education</u><br>(TOTE). |
|     | Show Section     << Back                                                                                                    |

Very Important: If the LEA plans to submit this form to TOTE, this box must be checked in SEDS. Otherwise the TOTE system will not allow the consent form to be uploaded.

### Independent Student Drop-off Form

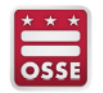

#### INDEPENDENT STUDENT DROP-OFF CONSENT FORM School Year 2013-2014

\_\_\_\_\_, am the parent/legal guardian of

and I am authorized to make decisions

Parent/Guardian Name (Please Print)

Student Name/Date of Birth (Please Print)

regarding his/her care. I confirm that the above named student is twelve (12) years old or older, and I authorize the Office of the State Superintendent of Education Division of Student Transportation (OSSE-DOT) to drop him/her off at the address listed on the Transportation Request Form without releasing him/her into the care of myself or another designated adult. Having considered my student's capabilities, I feel that it is safe for him/her to be left at home after school without my supervision.

By signing this form, I acknowledge that OSSE-DOT is not responsible for supervision of the above named student once he/she has entered the designated premises. I release OSSE-DOT from any and all liability that may arise from my authorization for the independent student drop-off status of the above named student.

Parent/Guardian Signature

Date

A new Independent Student Drop-off consent form must be submitted at the beginning of each school year and anytime the student changes schools or moves to a new home address.

Any questions regarding this Independent Student Drop-off consent form should be directed to the student's Special Education Coordinator.

| FOR School/LEA USE ONLY            |              |  |  |  |  |
|------------------------------------|--------------|--|--|--|--|
| Date Received:                     | Student USI: |  |  |  |  |
| School Staff / Contact:            |              |  |  |  |  |
| Title / Position of School Staff / | Contact:     |  |  |  |  |
| LEA Name:                          |              |  |  |  |  |
| School Name:                       |              |  |  |  |  |

- The LEA must fill out information on this form.
- A parent or guardian must sign the form.
- A new form must be submitted at the beginning of each school year.
- A parent or guardian can revoke consent for independent drop-off during the school year by submitting a Revocation Form.

### **Documentation of Consent Form in TOTE**

• From the OSSE TOTE 6.0 Home page, search for the student by Student Name or USI.

| Search Students |                        |    |  |  |  |  |
|-----------------|------------------------|----|--|--|--|--|
| Student Name    | Search by Student Name | Q  |  |  |  |  |
| USI             | Search by USI          | Q, |  |  |  |  |

 Click the pencil icon to edit the student's record and upload the Consent or Revocation Form.

Students Edit De Niro, Meryl REPORTS & CHARTS

- Student Status
- Student Information
- Eligibility Information
- Alternate Eligibility Section
- Student Enrollment Information
- Student Placement Information
- Student Contact(s)
- Student Address(es)

Independent Student Dropoff

Student Transportation Request

• The Independent Student Drop-off Section will only appear if:

Adams, Daniel

1000005438

Tree Seas OSSE

PCS

- The student is in the ASP Category,
- Over the age of twelve (12), and
- The finalized IEP has the parental consent form submission box checked.

### **Documentation of Consent Form in TOTE**

- In the Independent Drop-off Section, users will be able to add consent and/or revocation forms, as well as view the history of Independent Student Drop-off Forms submitted.
- Click on the "Add Independent Student Drop-off Form" button.

| - | Independent Student Dropoff          |                                 |                       |                         |                                       |                  |                              |                        |          |                                                         |
|---|--------------------------------------|---------------------------------|-----------------------|-------------------------|---------------------------------------|------------------|------------------------------|------------------------|----------|---------------------------------------------------------|
|   | Add Independent Student Dropoff Form |                                 |                       |                         |                                       |                  |                              |                        |          |                                                         |
|   | Full Report                          | Grid Edit                       | Email   M             | ore 🚽 🔰 1 Independ      | dent Student Dropoff Authorizati      | ion              |                              |                        |          |                                                         |
|   |                                      | Student<br>Name                 | Age as<br>of<br>Today | ISD Consent<br>Category | Independent Student Dropoff<br>Status | Date<br>Received | ISD<br>Services<br>Live Date | Approved By            | Comments | Independent Student Dropoff<br>Authorization/Revocation |
|   | ø                                    | <u>De Niro.</u><br><u>Merγl</u> | 19.3                  |                         | Approved                              | 01-27-2014       |                              | Campbell, Jason (OSSE) |          | Independent Student Dropoff<br>Authorization/Revocation |

### **Documentation of Consent Form in TOTE**

The Independent Student Drop-off Authorization page will appear, which will allow the user to:

- Update the student's Independent Student Drop-off Status, and
- Submit Independent Student Drop-off Consent and Revocation Forms.

| tudent Inf                | ormation                                                                                                    |                                                                                                    |
|---------------------------|----------------------------------------------------------------------------------------------------|----------------------------------------------------------------------------------------------------|
| tudent Name               |                                                                                                    |                                                                                                    |
| e Niro, Meryl             | USI<br>1000004286                                                                                                | Gender<br>F                                                                                                    |
| OB<br>7-20-1995           | Age as of Today<br>19.3                                                                                          | ISD Consent Category                                                                                                    |
| depende                   | nt Student D                                                                                                    | ropoff Details                                                                                                    |
| ate Received<br>0-28-2014 |                                                                                                    |                                                                                                    |
| nrolled LEA               |                                                                                                    | Attending School                                                                                                    |
| dependent Stu             | ident Dropoff Stati                                                                                              | us * Independent Student Dropoff Authorization/Revocation *                                                                                                    |
|                           | •                                                                                                    | Choose File No file chosen                                                                                                    |
| omments                   |                                                                                                    |                                                                                                    |
|                           |                                                                                                    |                                                                                                    |
|                           | Ident Name<br>Niro, Meryl<br>DB<br>-20-1995<br>depende<br>te Received<br>-28-2014<br>rolled LEA<br>lependent Stu | udent Name USI<br>Niro, Meryl 1000004286<br>DB Age as of Today<br>-20-1995 19.3<br>dependent Student D<br>te Received<br>-28-2014<br>rolled LEA<br>lependent Student Dropoff State<br>wmments |

Once the upload is complete and the record is saved, Independent Student Drop-off services will be in effect/revoked within 3 business days.

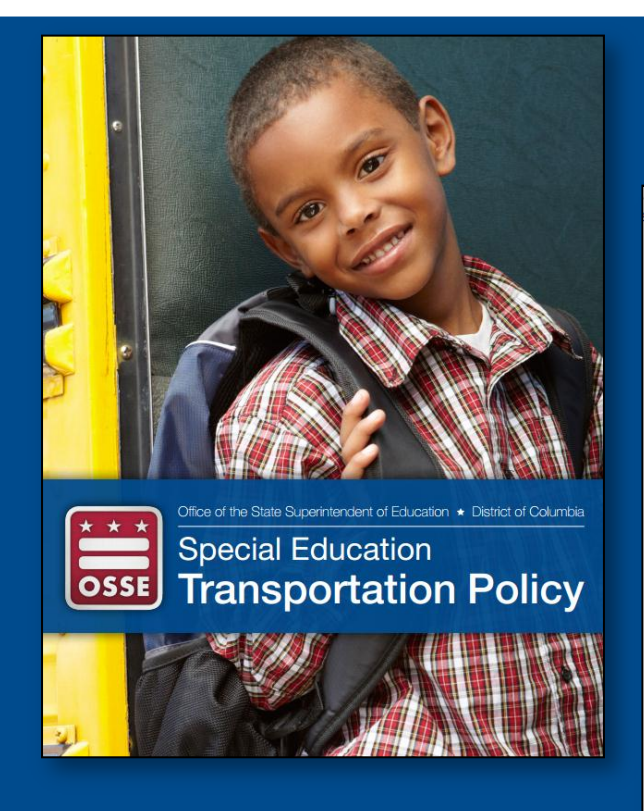

| SEDS R     | oles SEDS Trainings Sys                        | tem Issues Help Reso | urces FA   | Qs   |
|------------|------------------------------------------------|----------------------|------------|------|
| Help Res   | ources >                                       |                      |            |      |
| Manu       | als                                            |                      |            |      |
| This pag   | e contains the following SED                   | S manuals:           |            |      |
| • LE       | A Data Administrator                           |                      |            |      |
| SE         | DS October 2011 Basic User                     | Manual               |            |      |
|            |                                                |                      |            |      |
| لم 🗆       | LDA SEDS Reports Tab User<br>Guide 7.1.14.pdf  |                      | 906k       | v. 1 |
|            | View Download                                  |                      |            |      |
| ــر 🗆      | LEA Data Admin I and II<br>Manual 9 20 12 pdf  |                      | 3324k      | v. 1 |
|            | View Download                                  |                      |            |      |
| ج 🗆        | OSSE SEDS Reports Tab User<br>Guide 7,1,14 pdf |                      | 911k       | v. 1 |
|            | View Download                                  |                      |            |      |
| ـم 🗆       | SEDS Manual_Winter                             |                      | 14820<br>k | v. 1 |
|            | View Download                                  |                      | N          |      |
| □ <b>P</b> | SEDS Manual_Winter                             |                      | 44762<br>k | v. 1 |
|            | View Download                                  |                      | N.         |      |
| لم 🗆       | TOTE 6 0 Calendar<br>Guide pdf                 |                      | 2361k      | v. 1 |
|            | View Download                                  |                      |            |      |
| ـم 🗆       | TOTE 6 0 Quick Guide.pdf<br>View Download      |                      | 921k       | v. 1 |
|            | <u> </u>                                       |                      |            |      |

**Additional Resources** 

OSSE Special Education Transportation Services Policy http://osse.dc.gov/publication/special-education-transportation-services-policy

Manuals Found on the SEDS Resource Site Help Page https://sites.google.com/a/dc.gov/seds-help-resources/

Parent Transportation Handbook <u>http://osse.dc.gov/publication/transportation-handbook-parents-and-guardians-special-education-students</u>

For questions about TOTE contact: osse.tote@dc.gov

For questions about SEDS, please use the OSSE Support Tool.

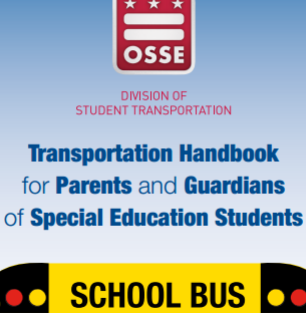

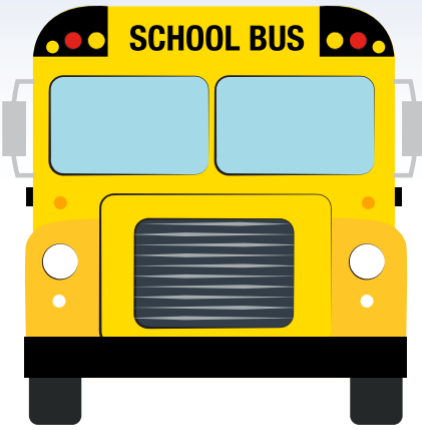

### **Reevaluation Consent Requirements**

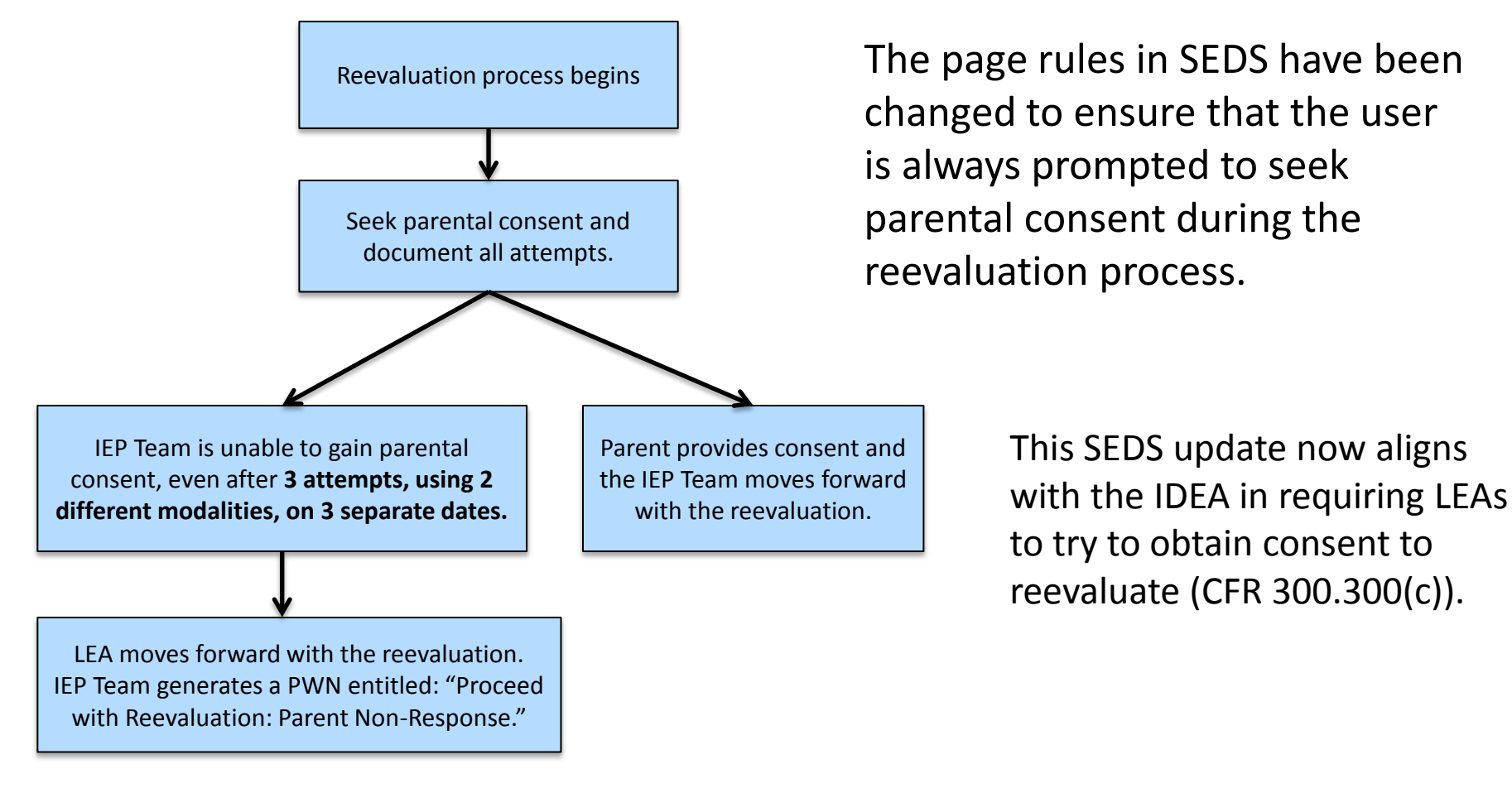

#### Language that appears in SEDS:

#### **Consent Requirements**

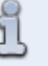

Written consent is required to proceed with all initial evaluations. LEAs must demonstrate reasonable efforts to obtain consent for reevaluations. The LEA may conduct a reevaluation of a child with a disability without using the consent override procedures if the LEA can demonstrate that it made reasonable efforts to obtain parental consent for the reevaluation, and the parent has failed to respond to the request for consent.

### **Reevaluation Consent Requirements**

The IEP Team can document its attempts to gain consent by linking contact log events to the Analyze Existing Data page.

| Consent Result*                                               |                                                                        |                                          |                                      |                   | ?                                                    |
|---------------------------------------------------------------|------------------------------------------------------------------------|------------------------------------------|--------------------------------------|-------------------|------------------------------------------------------|
| Parent provided cons                                          | ent to have student eval                                               | uated                                    |                                      |                   |                                                      |
| Parent refused conse                                          | ent to have student evalu                                              | ated                                     |                                      |                   |                                                      |
| Parent failed to respo<br>(including children who a<br>(c)(2) | ond to request to have ch<br>re wards of the State and                 | ild evaluated<br>I parents cannot be     | e found or rights have be            | een terminated    | , 34 CFR §300.300 (a)(2) and 34 CFR §300.300         |
| Note: You mu<br>to your reque<br>Please visit th              | ist use <i>more than one c</i><br>st.<br>ne <u>Communication Loq</u> t | ontact method (ie:<br>o document your at | phone call, letter, home<br>tempts.* | e visit) in order | to document that the parent failed to respond        |
| Please indicate which (                                       | of the following contact                                               | s were in advance                        | of this Notice:                      | 1                 |                                                      |
| Display on Consent<br>form                                    | Person making<br>contact                                               | Parent                                   | Contact Method                       | Contact<br>Date   | Contact Result                                       |
| Ø                                                             | New Trainer1221                                                        | Mom<br>General1145                       | Letter                               | 10/22/2014        | No response                                          |
| Ø                                                             | New Trainer1221                                                        | Mom<br>General1145                       | Fax                                  | 10/24/2014        | No response                                          |
|                                                               | New Trainer1221                                                        | Mom<br>General1145                       | Phone Call                           | 10/29/2014        | No response                                          |
|                                                               | New Trainer1221                                                        | Mom<br>General1145                       | In person<br>conversation            | 10/30/2014        | Documentation provided to parent and not<br>returned |

33

### LEA Responsibilities for Missed Services

#### **OSSE Related Services Policy:**

 "Every LEA should develop its <u>own related service policy</u> that explains the procedure for missed services. This policy must be <u>accessible to parents</u> at all times and should detail the steps taken by the LEA to ensure that missed sessions are rescheduled in a timely manner."

#### **OSSE Related Services Guidance:**

#### VII. Missed Related Services Sessions

1. How should LEAs determine whether to make up a missed related service session? LEAs should develop guidance for IEP teams and related service providers that clarifies criteria for determining in what circumstances a related service provider should make up a missed related service session, set timelines for making up any missed related service sessions, and provide instructions for the documentation of such make up sessions. LEAs must align the development of such policies and procedures to federal IDEA requirements related to the provision of FAPE, and policy letters formally issued by the U.S. Department of Education, Office of Special Education Programs (OSEP).<sup>xix</sup> In its authority as the State Education Agency (SEA), the OSSE will review LEA policies regarding related service delivery through the course of regular monitoring activities.

#### 2. Are LEAs required to document missed and make up related service sessions in SEDS?

Yes. In terms of related service provision, to fulfill the documentation requirement,<sup>xx</sup> LEAs must ensure that service logs are completed for all missed, attempted, and made-up related service sessions, according to the LEA's policies and procedures, and that corresponding service tracker forms are created, signed, and stored in SEDS.

#### 3. How should LEAs demonstrate due diligence when making up missed related service sessions?

When making up service sessions, LEAs should make at least three attempts to make up the missed service session. LEAs should schedule make up sessions in the timeliest manner possible since missed services sessions may adversely affect a student's educational performance and progress toward IEP goals.

### LEA Responsibilities for Missed Services

• If a regularly-scheduled service is missed, the attempted delivery must still be documented.

|           | Date of Service:          | 11/05/2014                         | Service Type:                | Student Absent 🔹 🛠 |
|-----------|---------------------------|------------------------------------|------------------------------|--------------------|
| Date Se   | rvice was Originally Due: |                                    | Service Delivery:            | Attempted <b>v</b> |
|           | Duration of Service:      | HoursMinutes0:45                   | Group Size:                  | 1 •                |
|           | Progress Report :         | Not applicable 🔻 🛠                 |                              |                    |
| Comments: |                           | Student was absent today for a fie | eld trip to the Smithsonian. | abc *              |

- Type the number of minutes the student should have received. Never enter "zero" for the duration of time.
- The "Service Type" should indicate why the service was missed.
- Add comments to clarify why the student missed the service.

### LEA Responsibilities for Missed Services

If a service is a makeup service, the user must include the original due date, as well as the date the service was actually delivered.

| Date of Service:                 | 11/12/2014 🛗 🗶                                                     | Service Type:                            | Direct Service 🔻 🛠 |
|----------------------------------|--------------------------------------------------------------------|------------------------------------------|--------------------|
| Date Service was Originally Due: | 11/05/2014                                                         | Service Delivery:                        | Delivered •        |
| Duration of Service:             | Hours Minutes 0 : 45 *                                             | Group Size:                              | 1 • *              |
| Progress Report :                | Progressing 🔻                                                      |                                          |                    |
| Comments:                        | Student was absent last week, so student is progressing at a rapid | o today was a makeup service. `<br>pace. | The 🛛 🖈            |

There will now be two logs associated with this session:

- 1. Log created for the missed service on 11/5/2014
- 2. Log created for the makeup service on 11/12/2014

Pause to Reflect Question & Answer

What questions or comments do you have regarding the section we just discussed?

Please share in the webinar question box.

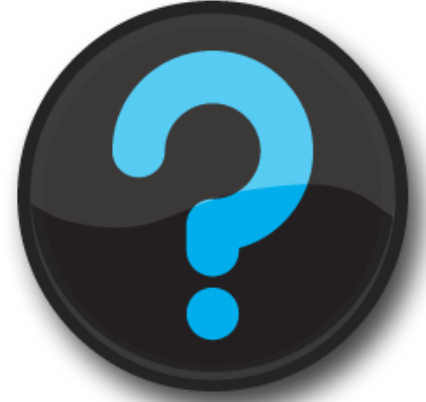

Questions that are not addressed verbally during the webinar, will be addressed at the end, or in a follow up email.

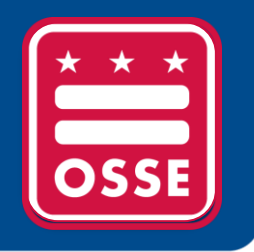

# Reminders and Announcements

PARCC Accommodations Training Resources

**Child Count Reminders** 

Calendar Setup Reminder

**Upcoming Events** 

### **PARCC Accommodations Training Resources**

#### The OSSE *Testing* Accommodations

page features manuals, guidance documents and crosswalks.

All documents are located at: http://osse.dc.gov <u>/service/testing-</u> accommodations

Resources."

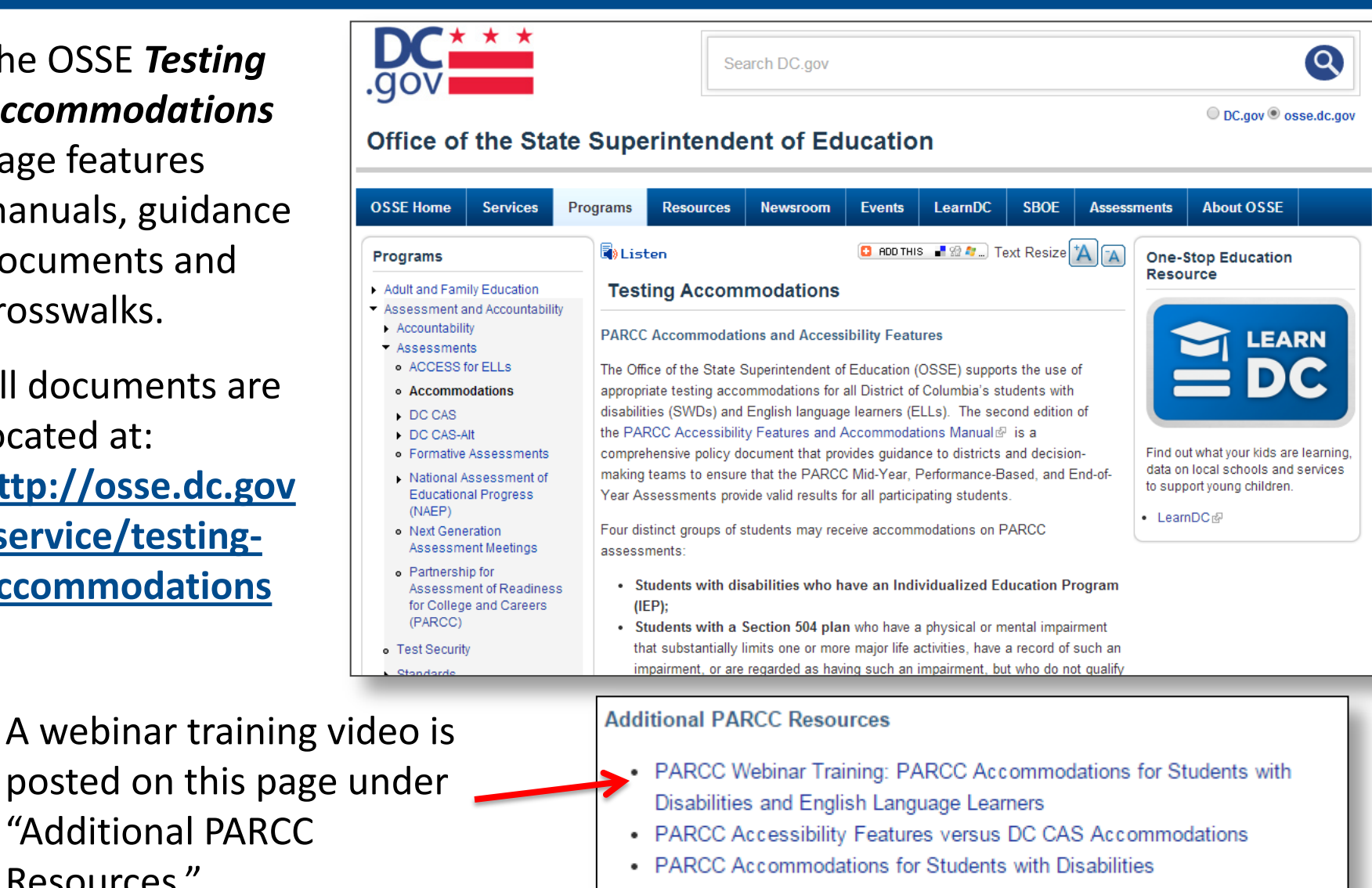

- PARCC English Language Learner Accommodations
- Understanding the PARCC Personal Needs Profile

### PARCC Accommodations Training Resources

- PARCC accommodations will be built into the SEDS system as part of the SEDS Mid-year Release (January 2015).
- Until then, IEP teams will use crosswalks that map PARCC accommodations to preexisting DC CAS accommodations in SEDS.
- Training resource: PARCC Accommodations Webinar Series
  - Part One: Recorded training video <u>http://osse.dc.gov/multimedia/parcc-accommodations-accessibility-features-webinar-recording</u>
  - Part Two: Dec. 3, 2014, 1:00—2:00pm
     Register: <u>https://www2.gotomeeting.com/register/764643186</u>
- For questions on PARCC accommodations contact Michelle Blakey-Tuggle <u>michelle.blakey-tuggle@dc.gov</u>.
- For general PARCC questions, contact: <u>OSSE.assessments@dc.gov</u>.

- Final deadline to submit re-certification: Wednesday, December 3, 2014, 5:00pm.
- Don't wait! LEAs are encouraged to resolve all anomalies and re-certify by **Friday, November 21, 2014.** 
  - This allows additional time to make any corrections, if necessary, after OSSE reviews the anomaly responses.
- Individual student anomalies require a response to a specific data element.
- If the data needs to be corrected, it must be done so in the OSSE Enrollment Audit/Child Count Quickbase Application (<u>https://octo.quickbase.com)</u> or LEAs must complete an IEP Amendment.
  - Reference the OSSE Child Count Anomalies QuickBase Reference Guide for more information: <u>http://osse.dc.gov/publication/ossechild-count-anomalies-quickbase-reference-guide</u>.

- An IEP Amendment can be completed for any of the following elements and will be updated in Child Count based on the IEP Amendment:
  - Total Hours Outside of General Education
  - Total Hours Inside of General Education
  - % Outside of General Education Setting
  - Dedicated Aide Indicator
  - Dedicated Aide Hours
  - Total Special Education Hours

- Access the Child Count Anomalies tab in QuickBase.
- A list of all anomalies will be displayed, including the label, description, steps for the LEA, and the number of students with that particular anomaly.
- Click on the label to drilldown to a list of specific anomalies.

| Home Enrollment Audit Child Co LEA S                                                                                                    | LIMS List LEA contact List Child Count Anomalies                                                                                                    |                                                                                                    |                        |                        |                        |
|----------------------------------------------------------------------------------------------------|----------------------------------------------------------------------------------------------------|----------------------------------------------------------------------------------------------------|------------------------|------------------------|------------------------|
| Child Count Anomalies                                                                                                    | ry Report (LEA)                                                                                                    |                                                                                                    | 🔆 Favor                | ite 🔀 En               | nail More 🔻            |
| Search these anomalies                                                                                                    |                                                                                                    |                                                                                                    |                        |                        |                        |
|                                                                                                    |                                                                                                    |                                                                                                    | Classed                | 0.000                  | Totals                 |
|                                                                                                    |                                                                                                    |                                                                                                    | CIOSED                 | Open                   |                        |
| Label                                                                                                    | Description                                                                                                    | Steps for LEA                                                                                                    | Number of<br>Anomalies | Number of<br>Anomalies | Number of<br>Anomalies |
| Dedicated Aide Indicator is YES but there are no<br>Dedicated Aide Hours indicated or the student has<br>excessively high dedicated aide hours. | Student has excessively low or excessively high hours indicated for dedicated aide<br>services.                                                                                                    | Update the dedicated aide hours in SEDS by completing a dedicated aide<br>justification form through an IEP Amendment or Annual IEP Review.                                                      |                        | <u>91</u>              | 91                     |
| Student has a low frequency educational environment.                                                                                            | The student has a low frequency educational environment selected.                                                                                                    | Review educational environment to ensure it is accurate.                                                                                                    | -                      | <u>299</u>             | 299                    |
| Student has a missing educational environment                                                                                                   | Student has a missing educational environment.                                                                                                    | Update the educational environment in SEDS.                                                                                                    | 1                      | 11                     | 12                     |
| Student has educational environment that does not appeal<br>to be consistent with at least one other data value for the<br>student              | The educational environment that was selected does not appear to match one of the<br>other data elements for the student. i.e., attending school. % of services received<br>outside of the general education setting, etc. | Make the appropriate changes to the educational environment or any other<br>inaccurate data elements in the respective source system                                                             | 1                      | <u>872</u>             | 673                    |
| Student has excessively high or excessively low service<br>hours on IEP                                                                         | Student has excessively low or excessively high service hours.                                                                                                    | Review the IEP and ensure the hours are accurate. If any updates need to<br>be made, complete an IEP Amendment or Annual IEP Review.                                                             |                        | <u>178</u>             | 176                    |
| Student has missing or invalid enrollment or withdrawal<br>information (either code or date)                                                    | Student is not properly enrolled.                                                                                                    | Ensure the student has accurate enrollment information in the SIS and is<br>included in the Enrollment Audit UPSFF Roster in SLED or is included in the<br>appeals process for Enrollment Audit. | -                      | <u>573</u>             | 573                    |
| Student is not appearing on the Enrollment Audit UPSFF<br>Roster in SLED                                                                        | Student is not appearing on the Enrollment Audit UPSFF Roster.                                                                                                    | Ensure the student has accurate enrollment information in the SIS and is<br>included in the Enrollment Audit UPSFF Roster in SLED or is included in the<br>appeals process for Enrollment Audit. |                        | <u>171</u>             | 171                    |
| Student is over 7 and Disability is DD                                                                                                    | In accordance with DCMR, Developmentally Delayed is only valid for students between<br>the ages of 3 through 7. The student has Developmentally Delayed as the primary<br>disability but is over the age of 7.             | LEA must show evidence that an eligibility meeting has been held or is<br>scheduled to review and update the primary disability for the student.                                                 |                        | <u>26</u>              | 26                     |

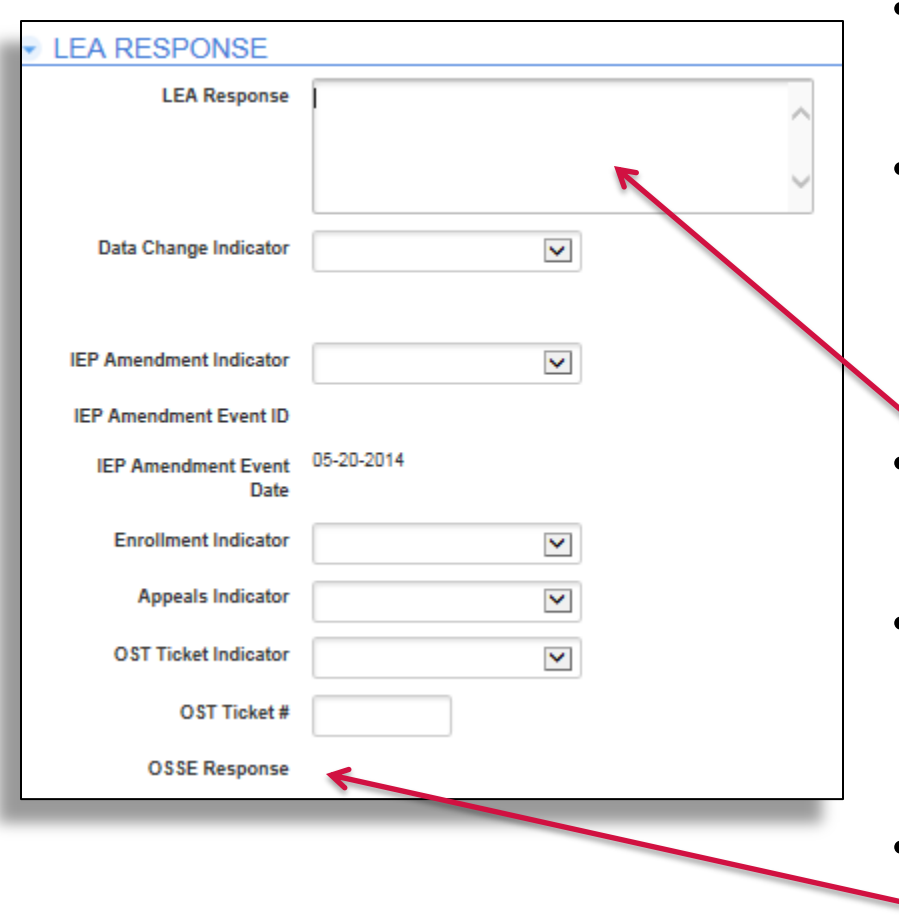

- Some anomalies may not be an error, but will still require an explanation.
- Other anomalies may require a specific action from the LEA.
  - i.e. IEP Amendment, update to specific data element, etc.
- LEAs are required to provide a response to each anomaly.
- Complete other fields in this section as necessary to provide OSSE with additional information.
  - OSSE provides feedback to the LEA in the last field.

| OSSE USE ONLY: R |          | TUS |   |
|------------------|----------|-----|---|
| Status           | Open     | ¥   |   |
| LEA Response A   | ccepted  |     | ~ |
| Student E        | ixcluded |     | ~ |

- Status This field indicates the status of each individual anomaly. As this status is changed, the # Open and the # Resolved in the student section will adjusted. Remember that each student can have multiple anomalies and a response must be provided for each anomaly before the student can be "resolved"
- LEA Response Accepted This will indicate if the response provided by the LEA is sufficient and accepted by OSSE
- Student Excluded If the student will be excluded from Child Count for any reason, this field will be YES; If the student will continue to be included in Child Count, this field will be NO. If the student is excluded, a reason will be provided in the OSSE Response field in the LEA Response section.

For Child Count support and technical assistance:

- Email <u>osse.ideadata@dc.gov</u>
- Submit a ticket in the OSSE Support Tool
- OSSE Child Count Anomalies QuickBase Reference Guide
   <u>http://osse.dc.gov/publication/osse-child-count-anomalies-quickbase-reference-guide</u>

## **Calendar Setup Reminder**

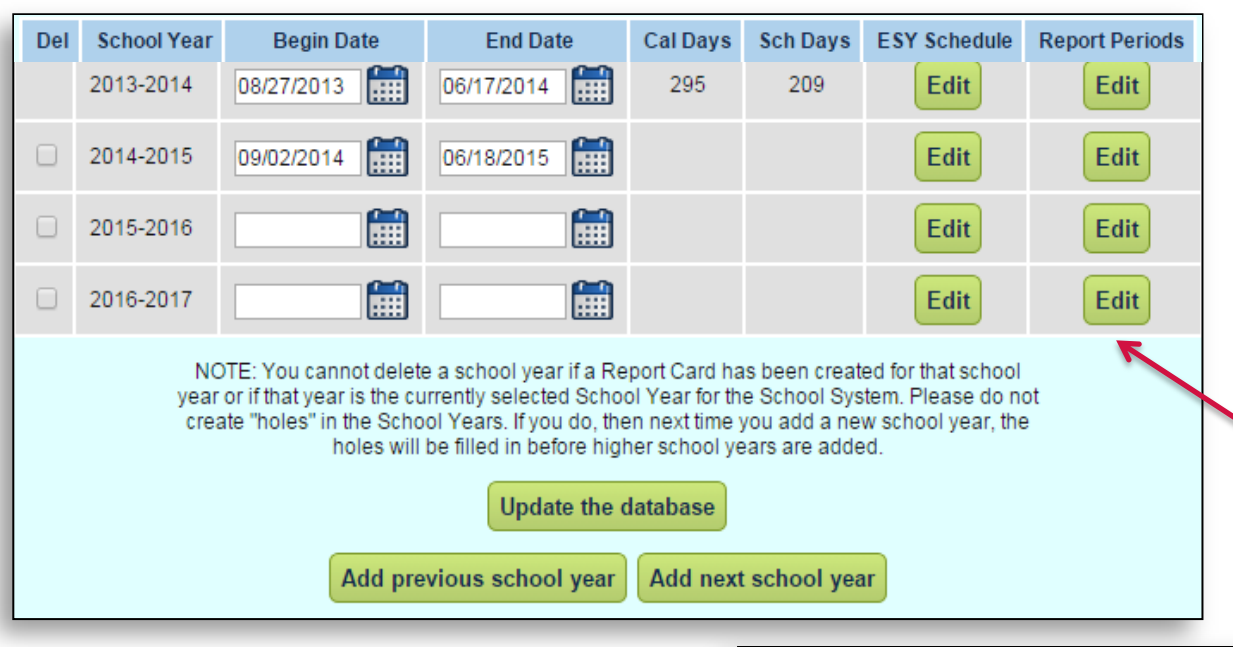

Please ensure your first and last days of school are correctly listed in SEDS.

To check the dates of progress reporting periods, as well as the ESY reporting period, click 'Edit.'

SEDS defaults to 3 reporting periods so users must manually create the 4th period.

| Del  | Reporting Period      | Reporting Period Name                                     | Begin Date                                                  | End Date               | Cal Days      | Sch Day     |
|------|-----------------------|-----------------------------------------------------------|-------------------------------------------------------------|------------------------|---------------|-------------|
|      | 1                     | Reporting Period 1                                        |                                                             |                        |               |             |
|      | 2                     | Reporting Period 2                                        |                                                             |                        |               |             |
|      | 3                     | Reporting Period 3                                        |                                                             |                        |               |             |
| To a | dd a reporting period | for ESY, you must use the followin<br>"Reportin<br>Update | g format in order for th<br>g ESY Period #"<br>the Database | e progress reporting \ | vizard to wor | k correctly |

# K-12 Program Calendar

#### 2014-15 School Year Program Calendar is now available

- Snapshot of professional development and technical assistance opportunities
- Includes trainings focused on:
  - Specialized Instruction
  - English Language Learners
  - Positive Behavior Supports
  - Compliance & Monitoring
  - Common Core State Standards
  - Next Generation Science Standards
- Calendar is refreshed the last week of each month
- All events listed on the calendar will have registration links in the LEA Look Forward and on the OSSE homepage calendar

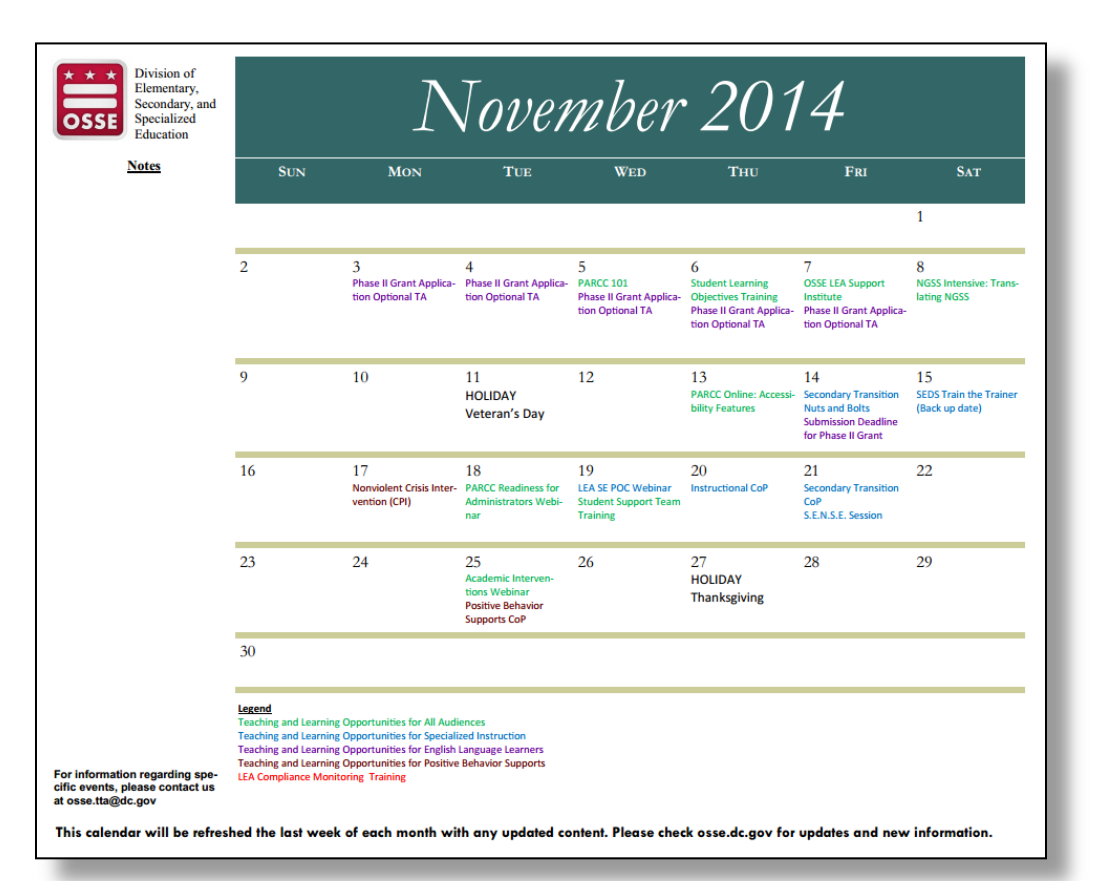

http://osse.dc.gov/publication/sy-2014-2015-k-12-program-calendar

#### DCMR Title 5, Chapter 30 LEA Focus Groups

OSSE DSE is currently considering changes to Title 5-E, Chapter 30 of the District of Columbia Municipal Regulations (DCMR) and related policies. OSSE is seeking input from LEAs and other stakeholders through surveys and focus groups on key content areas:

 Graduation Pathways, Secondary Transition, IEP Certificate of Completion, Dec. 8th

For more information, contact <u>Jamille.Peters@dc.gov</u>.

To register for the next focus group: <u>http://osse.dc.gov/event/5-e-dcmr-</u> <u>chapter-30-lea-focus-group-least-restrictive-environment-lrediscipline-</u> <u>procedural</u>.

To participate in a survey on this topic:

https://www.surveymonkey.com/r/?sm=HYhWJdGBwxmM3u0WnJ%2ff%2bg %3d%3d

# Thank you for your participation!

For questions, please access the OSSE Support Tool.

Please proceed to the SEDS Resource Site, LEA SE POC Resource page, to access resources from today's webinar.

All participants will receive a follow-up email with the link to this webinar recording.

Save the Date: The next LEA SE POC Monthly Webinar is December 17th (3rd Wednesday of each month, 10:00AM).

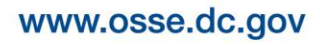

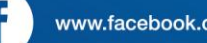

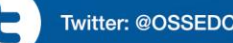

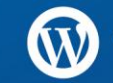